## 1.1.5.2. Normteile- und Herstellerkataloge

### 1.1.5.2.1. Aufruf des Download-Bereichs

#### 1.1.5.2.1.1. Direkt über www.cadenas.de

Um sich die Download-Listen der aktuellen Normteile- und Herstellerkataloge anzeigen zu lassen, ...

### a. ...klicken Sie auf catalogs-v8.

| aktuel | aktuelles Verzeichnis: <u>}&gt;update\</u> > <u>v8.0</u> |          |       |                                 |                                                   |
|--------|----------------------------------------------------------|----------|-------|---------------------------------|---------------------------------------------------|
|        | Name                                                     | Datum    | Größe | Pfad                            |                                                   |
|        | <u>cad-</u><br>interfaces                                | 01.08.03 |       | \update\v8.0\cad-<br>interfaces | CAD-Schnittstellen Download PARTsolutions<br>V8.0 |
|        | <u>catalogs-v8</u>                                       | 01.08.03 |       | \update\v8.0\catalogs-v8        | Katalog Download PARTsolutions V8.0               |
|        | programs                                                 | 01.07.03 |       | \update\v8.0\programs           | Programm Download PARTsolutions V8.0              |

#### Abb.: Katalogupdate

| aktuel | lles Verzeich                | nis: <u>\</u> ≻ <u>update</u> | <u>\</u> > <u>v8.0'</u> | <u>;</u> > <u>catalogs-v8ì</u> > <u>a</u>               |                              |  |
|--------|------------------------------|-------------------------------|-------------------------|---------------------------------------------------------|------------------------------|--|
|        | Name                         | Datum                         | Größe                   | Pfad                                                    |                              |  |
|        | ABB                          | 13.02.2006                    |                         | <u>\update\v8.0\catalogs-v8\a\abb</u>                   |                              |  |
|        | <u>Advantec</u>              | 28.11.2005                    |                         | <u>\update\v8.0\catalogs-v8</u><br><u>\a\advantec</u>   | AdvanTec<br>Advantec         |  |
|        | <u>Afaq</u>                  | 19.04.2006                    |                         | <u>\update\v8.0\catalogs-v8\a\afaq</u>                  | AFAG Handlingmodule          |  |
|        | <u>Aqathon</u>               | 11.05.2006                    |                         | <u>\update\v8.0\catalogs-v8</u><br><u>\a\agathon</u>    | AGATHON<br>AGATHON Normalien |  |
|        | AGRU                         | 12.05.2006                    |                         | <u>\update\v8.0\catalogs-v8</u><br><u>\a\agru</u>       | Agru                         |  |
|        | <u>AHP-</u><br><u>Merkle</u> | 28.11.2005                    |                         | <u>\update\v8.0\catalogs-v8</u><br><u>\a\ahp-merkle</u> | AHP-Merkle                   |  |

--> Sie können aus zahlreichen Herstellerkatalogen auswählen.

b. Wenn Sie daraus z.B. den Katalog afag wählen, erscheint das Update-cip-file afag.cip. Klicken Sie darauf.

| aktue | ktuelles Verzeichnis: <u>}&gt;update}&gt;v8.0}&gt;catalogs-v8</u> }> <u>afag</u> |          |       |                               |  |
|-------|----------------------------------------------------------------------------------|----------|-------|-------------------------------|--|
|       | Name                                                                             | Datum    | Größe | Pfad                          |  |
|       | AFAG Handlingmodule                                                              |          |       |                               |  |
| Ē     | <u>afaq.cip</u>                                                                  | 25.06.03 | 23 MB | \update\V8.0\catalogs-v8\afag |  |
|       |                                                                                  |          |       |                               |  |

#### 1.1.5.2.1.2. Aus PARTdataManager

🍓 🗳 🖞 🔝 🗄 🗵 🕕 "t 🕑 🛑 🖉 📾 🌞 📰 🔧 🗰 🚥

Sofern Sie den Update-Dialog direkt aus PARTdataManager aufrufen, werden die Daten Ihrer lokalen Katalogstände automatisch ermittelt und zusammen mit dem Server Datum angezeigt.

|   | Name     | Lokales Datum | Server Datum | Größe   | Status           | Pfad                            |
|---|----------|---------------|--------------|---------|------------------|---------------------------------|
|   |          |               |              |         |                  |                                 |
|   |          |               |              | Q       | afag             |                                 |
|   |          |               | AF           | AG Hand |                  |                                 |
| B | afaq.cip | 25.06.2003    | 15.11.2005   | 91 MB   | Update verfügbar | \update\v8.0\catalogs-v8\a\afaq |

Abb.: Katalogupdate - Aufruf aus PARTdataManager

| Hinweis                                             |                                                        |
|-----------------------------------------------------|--------------------------------------------------------|
| Es werden nur installier-<br>te Kataloge angeboten! | Liste der installierten Kataloge wird zusammengestellt |
|                                                     |                                                        |

•

+ 🗈 💣 🎟+

•

•

<u>S</u>peichern

Abbrechen

? ×

| a. | Legen Sie einen                            | Datei speichern unter     |
|----|--------------------------------------------|---------------------------|
|    | Speicherort fest und speichern Sie die     | Speichern in: 🔂 Downloads |
|    | Katalogdatei tempo-<br>rär auf Ihrem Rech- | Generation                |
|    | ner ab.                                    |                           |

eitsplatz

letzwerkumg

Datei<u>n</u>ame:

Diateityp:

afag.cip

## 1.1.5.2.2. Download unter Windows

| b. | Rufen Sie das cip- |
|----|--------------------|
|    | file auf> PARTcip  |
|    | wird gestartet.    |

| 🔁 C:\Downloads                           |                                   |                         |              |               |      |
|------------------------------------------|-----------------------------------|-------------------------|--------------|---------------|------|
| <u>Datei B</u> earbeiten <u>A</u> nsicht | <u>F</u> avoriten E <u>x</u> tras | 2                       |              |               |      |
| 📙 🕁 Zurück 👻 🔿 👻 🗎 🄇                     | 🕽 Suchen 🛛 🔁 Ordne                | r 🎯 Verlauf   🎦 🧏       | X n   E      | I of Pod      | ĵ to |
|                                          | Dateiname 🛆                       | Größe Typ               |              | Geändert      |      |
|                                          | 😼 afag.cip 2                      | 2.572 KB CNS Internet P | acked Format | 08.04.2003 16 | 5:35 |
| Downloads                                |                                   |                         |              |               |      |

CNS Internet Packed Format

c. Legen Sie das Zielverzeichnis fest, in das die Datei entpackt werden soll und klicken Sie Installieren

| 🚱 PARTcip                                                 | ×                                                                       |  |  |  |  |
|-----------------------------------------------------------|-------------------------------------------------------------------------|--|--|--|--|
| Verzeichnis der PART solutions-Installation               | Verzeichnis der PARTsolutions-Installation                              |  |  |  |  |
| C:\Programme\cadenas\partsolutions\software               |                                                                         |  |  |  |  |
| Bei Trennung von Software und Daten: Das Datenverzeichnis |                                                                         |  |  |  |  |
| C:\Programme\cadenas\partsolutions\software               |                                                                         |  |  |  |  |
| r Kataloge                                                | Sprachen                                                                |  |  |  |  |
| AFAG Dreh- Greifmodule 06.2003 V8                         | german<br>english<br>italian<br>french<br>spanish<br>portu              |  |  |  |  |
|                                                           |                                                                         |  |  |  |  |
|                                                           | Alle behalten (für ERP empfohlen)     C. Nun die neuer Versien behalten |  |  |  |  |
|                                                           | C Anaphluan ) (avienan                                                  |  |  |  |  |
|                                                           |                                                                         |  |  |  |  |
|                                                           | 🔲 Originaldateien der neuen Version sichern                             |  |  |  |  |
| Installieren Öffnen Beenden                               |                                                                         |  |  |  |  |

Vorausgesetzt Sie haben die entsprechende Lizenz, wird der Katalog nun in die Verzeichnisstruktur des PARTdataManager übernommen. Der erforderliche Index wird automatisch generiert.

#### 1.1.5.2.3. Download unter Unix

- a. Legen Sie einen Speicherort fest und speichern Sie die Katalogdatei temporär auf Ihrem Rechner ab.
- b. Bestätigen Sie mit OK.

| Files                                                    | ive As (ype unknownunknown)                                                                                   |
|----------------------------------------------------------|----------------------------------------------------------------------------------------------------|
| [Pa<br>.EZse<br>.cade<br>.cosh<br>.ddd<br>.desh<br>.desh | arent Directory]<br>etupData<br>enas<br>nocreate<br>ktop-cprog002<br>ktop-madhouse<br>ktop-madhouse.cadenasw2 |
| Selectio                                                 | on                                                                                                    |
|                                                          |                                                                                                    |

- --> Der Download wird angestoßen.
- c. Nachdem der **Download beendet** ist, rufen Sie die Update-Datei über die Konsole auf.

| Sector Sector | 📥 xterm                                                                                                    |                                                                                                    | • |  |
|---------------|----------------------------------------------------------------------------------------------------|----------------------------------------------------------------------------------------------------|---|--|
|               | bash-2.04\$ pcip /usr/people/dev/AHP-Merkle_ahp_merkle.cip                                                                                                |                                                                                                    |   |  |
|               | PartSoluti                                                                                                    | on Environment-V7.4.15-                                                                                                    |   |  |
|               | CADENAS<br>CADENAS_DATA<br>CADENAS_SETUP<br>CADENAS_LICENSE<br>CADENAS_USER<br>CADENAS_LANGUAGE<br>ZAPP_USECOLORMAP<br>ZAPP_USEVISUAL<br>CADENAS_FIFOHOME | : /opt/cadenas/partsolutions<br>: /opt/cadenas/partsolutions<br>: /opt/cadenas/partsolutions/setup<br>: /opt/cadenas/partsolutions/lic<br>: /usr/people/dev/.cadenas<br>: german<br>:<br>:<br>: /tmp/.cadenas/dev                                                                                                    |   |  |
|               | PVIEW<br>PCON<br>PSHAFT<br>PASSEMBLY<br>PINDEX<br>PINDEXC<br>PIDENT<br>PBOM                                                                               | <pre>: /opt/cadenas/partsolutions/pv70/pview23<br/>: /opt/cadenas/partsolutions/pc70/pcon3d<br/>: /opt/cadenas/partsolutions/psft70/pshaft3d<br/>: /opt/cadenas/partsolutions/pa70/passm3d<br/>: /opt/cadenas/partsolutions/pi70/pindexw<br/>: /opt/cadenas/partsolutions/pi70/pindexc<br/>: /opt/cadenas/partsolutions/pi70/pident<br/>: /opt/cadenas/partsolutions/pi70/pbom</pre> |   |  |
|               | Check PARTsolutions USE<br>************************************                                                                                           | R environment (use "-h" for help).<br>************************************                                                                                                    |   |  |

#### 1.1.5.2.4. Installation mittels PARTcip

Starten Sie PARTcip über Start -> Programme -> CADENAS -> Tools -> PARTcip Updateassistent.

| C PARTcip                                                 | ×                                                                                                    |  |  |  |  |  |
|-----------------------------------------------------------|----------------------------------------------------------------------------------------------------|--|--|--|--|--|
| Verzeichnis der PART solutions-Installation               |                                                                                                    |  |  |  |  |  |
| C:\Programme\cadenas\partsolutions\software               |                                                                                                    |  |  |  |  |  |
| Bei Trennung von Software und Daten: Das Datenverzeichnis |                                                                                                    |  |  |  |  |  |
| C:\Programme\cadenas\partsolutions\software               |                                                                                                    |  |  |  |  |  |
| Kataloge                                                  | Sprachen                                                                                                    |  |  |  |  |  |
| AHP-Merkle xyz                                            | <ul> <li>✓ german</li> <li>english</li> <li>italian</li> <li>french</li> <li>spanish</li> <li>portu</li> </ul> |  |  |  |  |  |
|                                                           | Versionen                                                                                                    |  |  |  |  |  |
|                                                           | Alle benalten (rur EKP empronien)     Nur die neue Version behalten                                            |  |  |  |  |  |
|                                                           | C Anzahl von Versionen 2                                                                                       |  |  |  |  |  |
|                                                           | ☐ Originaldateien der neuen Version sichern                                                                    |  |  |  |  |  |
| Installieren Öffnen Beenden                               |                                                                                                    |  |  |  |  |  |

Legen Sie das Zielverzeichnis fest, in das die Datei entpackt werden soll und klicken Sie auf Installieren.

Wählen Sie vorzugsweise die Option Alle behalten (für ERP empfohlen).

#### 1.1.5.2.5. Ergebnis im PARTdataManager

Vorausgesetzt Sie haben die entsprechende Lizenz, wird der Katalog nun in die Verzeichnisstruktur des PARTdataManager übernommen. Der erforderliche Index wird automatisch generiert.

Sollte der Katalog in älterer Form bereits vorhanden sein, wird dieser nicht entfernt, sondern bleibt zusätzlich zum Update-Katalog erhalten. Alle angelegten Versionen finden Sie im Kontextmenü von Projekten.

| PARTdataMan                                                             | ager                                                                                                    |                                                     |                   |               |                                                                                                    |                                                |  |  |  |  |  |  |
|-------------------------------------------------------------------------|----------------------------------------------------------------------------------------------------|-----------------------------------------------------|-------------------|---------------|----------------------------------------------------------------------------------------------------|------------------------------------------------|--|--|--|--|--|--|
| Datei Export An:                                                        | sicht Tabelle Kon                                                                                                    | figurator Extras F                                  | enster ?          |               |                                                                                                    |                                                |  |  |  |  |  |  |
| ● ● ● □ = □ □ ● ● ● • • • ■ • □ □ □ ● ● ● • • • ■ • □ □ □ ■ • • • • • • |                                                                                                    |                                                     |                   |               |                                                                                                    |                                                |  |  |  |  |  |  |
| 🎯 Teileauswahl                                                          | - AFAG/1. Greifn                                                                                                    | nodule GM/1.1. GM                                   | 1 12/1.1.1. GMQ 1 | 12/P          |                                                                                                    |                                                |  |  |  |  |  |  |
| 📢 afag                                                                  | BITTER                                                                                                    | allo                                                |                   |               | NORM                                                                                                    |                                                |  |  |  |  |  |  |
| AFAG                                                                    | Bitter                                                                                                    | Federn                                              | Festo             | gmq_1         | Norm                                                                                                    |                                                |  |  |  |  |  |  |
| Kataloge Klasser<br>                                                    | Favoriten         Ve           Greifmodule GM         1.1. GM 12           Image: Image: Im | Priauf Suche<br>P<br>- Greifmodule GMQ<br>/K<br>/PS | 12/P              | nbole Details | Öffnen<br>Versionen<br>Projekt aus dem Suchindex entfern<br>Kopieren<br>14. Zu Favoriten hinzufügen<br>Teileinformationen<br>Bauteilvergleich: Referenzteil laden | V1 14.03.2003 (aktuelle)     + Updateversionen |  |  |  |  |  |  |

## 1.1.5.2.6. Katalogupdate mit ERP-Funktionalität

Siehe hierzu unter Abschnitt 1.1.5.2.4, "Installation mittels PARTcip"!

# 1.1.5.3. Programm Updates

Um sich die **Download-Listen** der aktuellen **Programm-Updates** anzeigen zu lassen, klicken Sie auf **programs**.

| Na<br><u>cad-</u><br><u>interfa</u> | nme Datum            | Größe              | Pfad                                |                                                   |
|-------------------------------------|----------------------|--------------------|-------------------------------------|---------------------------------------------------|
| Cad-<br>interfa                     |                      |                    |                                     |                                                   |
|                                     | 01.08.0              | 3 <u>\u</u><br>int | <u>pdateW8.0\cad-</u> C<br>terfaces | CAD-Schnittstellen Download PARTsolutions<br>V8.0 |
| <u>catalo</u>                       | <u>qs-v8</u> 01.08.0 | 3 <u>\u</u>        | pdate\v8.0\catalogs-v8              | Katalog Download PARTsolutions V8.0               |
| progra                              | 04.07.0              | 3 <u>\u</u>        | pdate\v8.0\programs                 | Programm Download PARTsolutions V8.0              |

## 1.1.5.4. PDM Interface Updates

| aktuel | aktuelles Verzeichnis: <u>}&gt;update\</u> > <u>v8.0\</u> > <u>pdm-interfaces</u> |            |       |                                         |  |  |  |
|--------|-----------------------------------------------------------------------------------|------------|-------|-----------------------------------------|--|--|--|
|        | Name                                                                              | Datum      | Größe | Pfad                                    |  |  |  |
|        | <u>automanager</u>                                                                | 02.02.2005 |       | \update\v8.0\pdm-interfaces\automanager |  |  |  |
|        | <u>compass</u>                                                                    | 02.02.2005 |       | \update\v8.0\pdm-interfaces\compass     |  |  |  |
|        | <u>insight</u>                                                                    | 22.02.2006 |       | \update\v8.0\pdm-interfaces\insight     |  |  |  |
|        | <u>intralink</u>                                                                  | 02.02.2005 |       | \update\v8.0\pdm-interfaces\intralink   |  |  |  |

Abb.: PDM-Schnittstellen